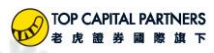

## 通过 IB 发起美国银行-ACH 入金指引

## ACH入金步骤简介

- 1、通过手机下载安装 IBKR,注册双因素。
- 2、登录盈透证券(以下简称为 IB)官网连接银行账户。
- 3、登录银行账户查看 IB 系统随机发起的两笔存款,收到存款后登录 IB 官网在待定项目中输入金额,完成 IB 账户与银行账户的连接。

## 温馨提示:

- 1、由 IB 发起的 ACH 入金,不需要手续费。
- 2、ACH 方式入金,资金达到 IB 账户后,有 4 个工作日的交易限制期。

详细步骤如下:

1、进入盈透官网:

盈透官网:<u>https://www.interactivebrokers.com.hk/cn/home.php</u> 选择登录—账户管理。

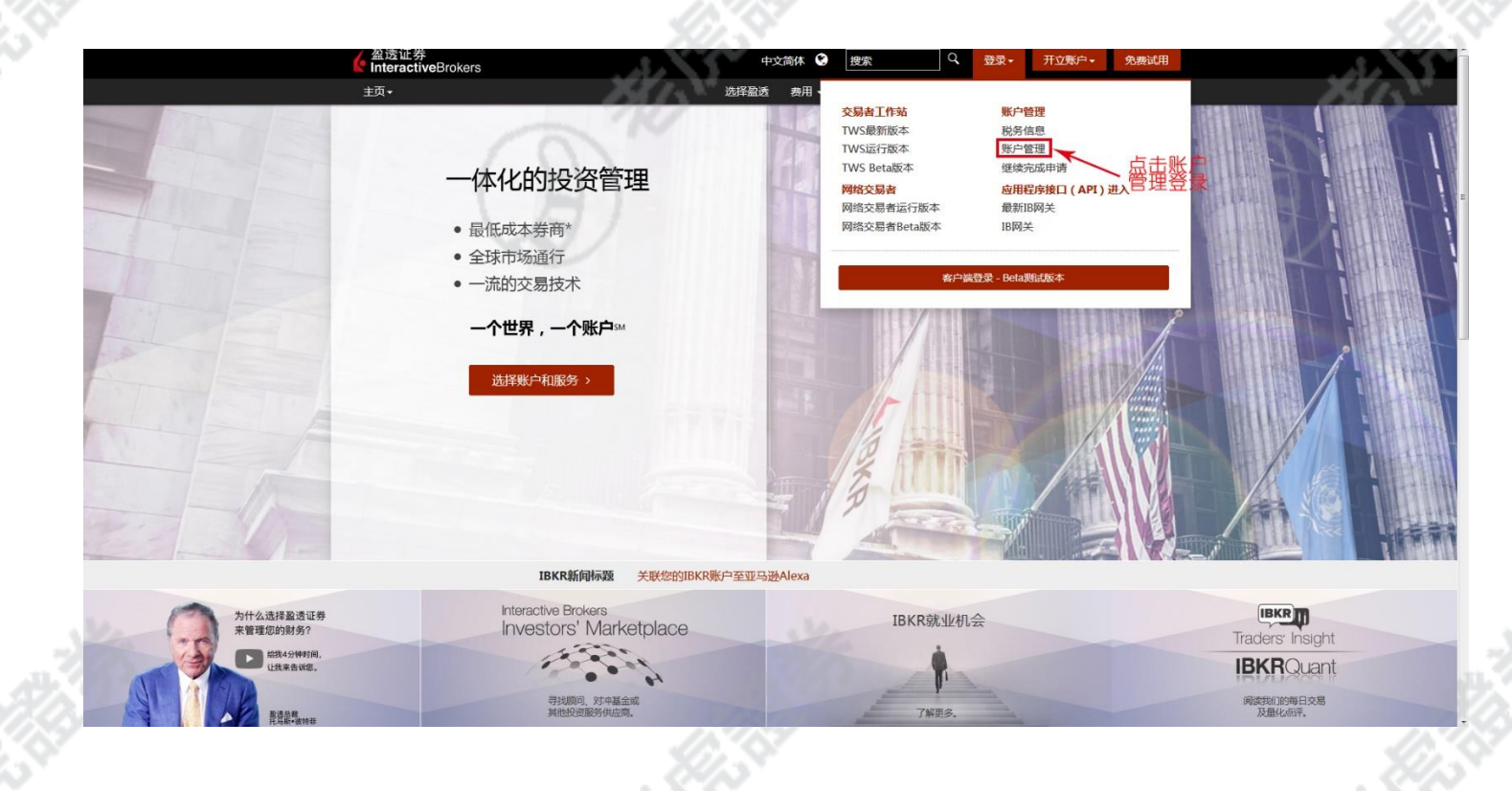

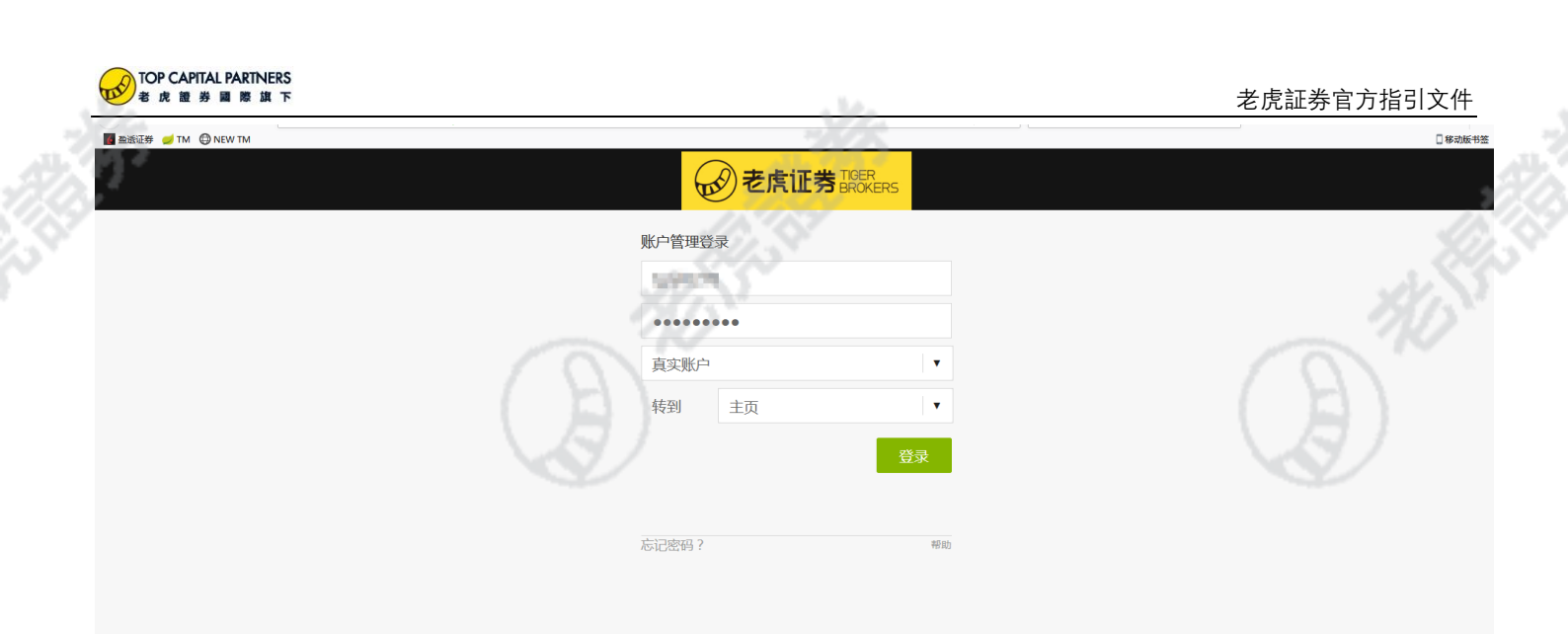

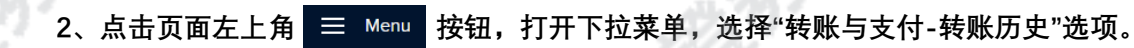

| ~                | \ /m]                                                                                                    | 1                                                                               |                                                                                                    | - Oymbore                  |               |
|------------------|----------------------------------------------------------------------------------------------------|---------------------------------------------------------------------------------|----------------------------------------------------------------------------------------------------|----------------------------|---------------|
|                  | Client Portal                                                                                                    |                                                                                 |                                                                                                    |                            |               |
| Home             |                                                                                                    |                                                                                 |                                                                                                    |                            |               |
| Portfolio        | ortfolio Positions       7       Manage Your Account         rades       Let       044402 MRT VALUE       SAP 500<br>Employment Report       SAP 500<br>Employment Report         natyst       The SAP 500 advanced 10% on Friday,<br>as a strong employment report       DA       HRTEFING COM MARKET UPDATE       JRTEFING COM MARKET UPDATE         Value       Value       Mart VALUE       Let SAP 500 advanced 10% on Friday,<br>as a strong employment report       DA       HRTEFING COM MARKET UPDATE       JRTEFING COM MARKET UPDATE         Value       Value no positions.       Make your first trade.       The SAP 500 advanced 10% on Friday,<br>as a strong employment report       DA       HRTEFING COM MARKET UPDATE       JRTEFING COM         Value       Make your first trade.       Make your first trade.       The SAP 500 advanced 10% on Friday,<br>as a trong employment report       DA       HRTEFING COM       HRTEFING COM         Make your first trade.       Make your first trade.       Make your first trade.       The stadage Compositie (H15%) set a<br>new closing record, and t also finished<br>the week higher by 0.2%. The Russell       The stadage Compositie (H15%) set a<br>new closing record, and t also finished<br>the week higher by 0.2%. The Russell       The stadage Compositie (H15%) set a<br>new closing record, and t also finished<br>the strong compositie (H15%) set a<br>trade compositie (H15%) set a<br>trade compositie (H15%) set a<br>trade compositie (H15%) set a<br>trade compositie (H15%) set a<br>trade compositie (H15%) set a<br>trade compositie (H15%) set a<br>trade compositie (H15%) set a                                                                                                    |                                                                                 |                                                                                                    |                            |               |
| Orders & Trades  | LAST CHANGE MKT VALUE                                                                                                    | Employment Report                                                               | S&P 500                                                                                                    | 祝麦                         |               |
| PortfolioAnalyst |                                                                                                    | The S&P 500 advanced 1.0% on Friday                                             | , –                                                                                                    |                            |               |
| 交易               | Vite Normal         ortfolio Positions       Image: Your Account         Image: Your Account       Image: Your Account         Image: Your Account       Image: Your Account         Image: Your                                                                                                    |                                                                                 |                                                                                                    |                            |               |
| <b>段告</b>        |                                                                                                    |                                                                                 |                                                                                                    |                            |               |
| 转账与支付 ~          | Make your first trade.                                                                                                    | higher by 0.2%.<br>The Nasdag Composite (+1.6%) set a                           | 999                                                                                                    |                            |               |
| 转账历史             | You have no positions.     The S&P 5 as a strong time highs benchmark higher by i Make your first trade.       You have no positions.     Make your first trade.       Wake your first trade.     The Nasda New Closin the week I Read more closin the week I Read more strained.       ews     Portfolio News     Watchlist SPX series 0 series 0 seri | new closing record, and it also finished<br>the week higher by 0.2% The Russell | · _                                                                                                    | 账户设置                       |               |
| 转账资金             |                                                                                                    | Read more                                                                       |                                                                                                    | 支持                         |               |
| 转账头寸             |                                                                                                    |                                                                                 |                                                                                                    |                            |               |
| 已保存信息            | lews Portfolio News                                                                                                    | Watchlist: US Indices and ETFs                                                  | Я                                                                                                    | Transactions               | л             |
| larket Overview  | WS                                                                                                    | SYMBOL LAS                                                                      | T CHANGE                                                                                                    | 4月 DEPOSIT                 |               |
| larket Scanner   |                                                                                                    | SPX 2,945.1                                                                     | -0.02%                                                                                                    | 29 ACH (Available)         | +3,000.00 USD |
| Watchlist        |                                                                                                    | NDX C7845.7                                                                     | 3 —                                                                                                    | 4月 DEPOSIT<br>25 (Pending) | +1.00 HKD     |
| FYI              |                                                                                                    | NASDAQ 100 Stock Index                                                          | C     Symbol Look Up     Tade     L       rong     SAP 500       -     -       -     -       -     -       -     -       -     -       -     -       -     -       -     -       -     -       -     -       -     -       -     -       -     -       -     -       -     -       -     -       -     -       -     -       -     -       -     -       -     -       -     -       -     -       -     -       -     -       -     -       -     -       -     -       -     -       -     -       -     -       -     -       -     -       -     -       -     -       -     -       -     -       -     -       -     -       -     -       -     -       -     - |                            |               |
| Events Calendar  | Client Portal       Visit Color Positions       Visit Color Positions                                                                                                    |                                                                                 |                                                                                                    |                            |               |
| 设置               |                                                                                                    | XLE 63.6                                                                        | 7 -0.90%                                                                                                    |                            |               |
| Messages         |                                                                                                    | XLU C58.3                                                                       |                                                                                                    |                            |               |
| 支持               |                                                                                                    | UTILITIES SELECT SEC                                                            |                                                                                                    |                            |               |
|                  | s U8185562 7                                                                                                    |                                                                                 |                                                                                                    |                            |               |
|                  |                                                                                                    |                                                                                 |                                                                                                    |                            |               |
|                  |                                                                                                    |                                                                                 |                                                                                                    |                            | <b>e</b> IBot |
|                  |                                                                                                    | 100                                                                             |                                                                                                    |                            |               |
|                  |                                                                                                    |                                                                                 |                                                                                                    |                            |               |
|                  |                                                                                                    |                                                                                 |                                                                                                    |                            |               |

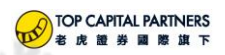

3、转账资金界面,币种选择"美元",并选择"连接您的银行"。

| 转账                                                            | 资金                                                                                                    | <b>Q</b> 代码查询                                                                                                    |                                             |
|---------------------------------------------------------------|----------------------------------------------------------------------------------------------------|----------------------------------------------------------------------------------------------------|---------------------------------------------|
|                                                               | <b>方) 资金</b> 即中25金                                                                                                    |                                                                                                    | The way way way way way way way way way way |
|                                                               | <b>计入页业</b> 私田页並                                                                                                    |                                                                                                    |                                             |
|                                                               | 向您的账户(11993年)存入资金                                                                                                    | 存款常见问题<br>是否需要以账户基础货币入金?                                                                                                    |                                             |
|                                                               | 288999     日示時間所変統(ACH) IISD 表現                                                                                                    | 入金后多久可以开始交易?<br>如何取消存款通知?                                                                                                    |                                             |
|                                                               |                                                                                                    | 如果我转账资金到我的交易账户,IBKR是否会自<br>动进行转换?                                                                                                    |                                             |
|                                                               | 选择新的存款方式                                                                                                    | 显示更多                                                                                                    |                                             |
|                                                               |                                                                                                    |                                                                                                    |                                             |
|                                                               | 美元(USD)                                                                                                    |                                                                                                    |                                             |
|                                                               | ● 连接您的银行账户<br>使用自动清直所网络友入资金                                                                                                    |                                                                                                    |                                             |
|                                                               | 10日 小工作日或規定<br>限制 毎7天\$100,000                                                                                                    |                                                                                                    |                                             |
|                                                               | ▶ 其它详细信息                                                                                                    |                                                                                                    |                                             |
|                                                               | 银行电汇<br>联系你的银行或金融机构将资金电汇至你的账户                                                                                                    |                                                                                                    |                                             |
|                                                               | 时间:取决于您的银行,最短可即时到账,最长需4个工作日<br>限制:没有限制                                                                                                    |                                                                                                    |                                             |
|                                                               | <ul> <li>▶ 首応法規管管</li> </ul>                                                                                                    |                                                                                                    |                                             |
|                                                               | ▲ 在保健前式付                                                                                                    | 278                                                                                                    |                                             |
| 4、连接您的钅                                                       | <b>艮行界面,选择"使用传统方式验证"</b> 。                                                                                                    |                                                                                                    |                                             |
| 4、连接您的钅                                                       | <b>艮行界面,选择"使用传统方式验证"</b> 。                                                                                                    |                                                                                                    |                                             |
| 4、连接您的ŧ<br><sub>€</sub> €&KE\$                                | 银行界面,选择"使用传统方式验证"。                                                                                                    | Q 代码查询                                                                                                    |                                             |
| 4、连接您的ŧ<br><i><b>⊘</b>exuя—<br/><sup></sup>转账</i>             | <b>银行界面,选择"使用传统方式验证"。</b><br><sup>‰</sup>                                                                                                    | Q. 代码查询                                                                                                    | <u> </u>                                    |
| 4、连接您的ŧ<br><u>€</u> €#XE80000                                 | <b>银行界面,选择"使用传统方式验证"。</b><br>∞<br>连接您的银行账户                                                                                                    | Q 代码查询                                                                                                    | 交易<br>交易<br>₽ 0                             |
| 4、连接您的ŧ<br><b>€€****</b> ***                                  | 银行界面,选择"使用传统方式验证"。<br>滚金                                                                                                    | Q 代码直闭<br>传统ACH验证<br>系统edentrice1000程行时2000年10月35、10)13980025                                                                                                    | 交易<br>交易<br>₽ 0                             |
| 4、连接您的ŧ<br><b>፪ елия</b> ———————————————————————————————————— | 最行界面,选择"使用传统方式验证"。<br>総                                                                                                    | Q 代码查询           传统ACH验证           系统余编部词均能的很行发起两笔稿机导致、输入准确的存<br>致金额来完成验证程序(通常需锁2个工作目)。                                                                                                    | 交易         ● ●                              |
| 4、连接您的ŧ                                                       | 最行界面,选择"使用传统方式验证"。<br>遼金                                                                                                    | Q 代码查询 作先ACH验证 系统会做时内忽的银行发起两笔随机存款、输入准确的存<br>实验能未完成验证程序(通常需管则存款、输入准确的存<br>实验能未完成验证程序(通常需管则存在). M图传费40+编证                                                                                                    | 交易<br>交易                                    |
| 4、连接您的ŧ<br><b>፪ entrs</b><br>★₩                               | 最行界面,选择"使用传统方式验证"。<br>変金                                                                                                    | <b>久 代码直向</b><br><b>佐佑ACH验证</b><br>系統金織町内総約限行党総研幕離机存款、輸入准确的存<br>武金振来完成強定理律・(通常需領知/个工作日).<br>21<br>創用倍物ACH验証                                                                                                    | 交易<br>交易<br>₽ •                             |
| 4、连接您的\$<br>€<br>€<br>*E##<br>###                             | 使行界面,选择"使用传统方式验证"。<br>変                                                                                                    | C 代码合约     C 代码合约     C 代码                                                                                                    |                                             |
| 4、连接您的ŧ<br>♥ @ ###<br>\$##<br>#                               | 限行界面,选择"使用传统方式验证"。<br>な<br>な<br>な                                                                                                    | C 代码查问     在     在     东     在     东     在     东     在     东     在     东     在     东     在     东     在     东     在     东     在     东     在     东     在     东     在     东     在     市     市      | (2) 200 (200 (200 (200 (200 (200 (200 (2    |
| 4、连接您的ŧ<br><sup></sup> € EALE                                 | 現行界面,选择"使用传统方式验证"。<br>な<br>な<br>と<br>な<br>と<br>な<br>と<br>な<br>と<br>の<br>の<br>の<br>に<br>、<br>た<br>の<br>の<br>に<br>、<br>た<br>の<br>の<br>に<br>、<br>た<br>の<br>の<br>し<br>に<br>が<br>市<br>た<br>ち<br>の<br>の<br>し<br>に<br>た<br>う<br>た<br>の<br>い<br>し<br>に<br>う<br>に<br>う<br>た<br>う<br>の<br>い<br>た<br>う<br>に<br>う<br>た<br>う<br>の<br>い<br>た<br>う<br>た<br>い<br>う<br>に<br>う<br>た<br>う<br>た<br>い<br>た<br>い<br>っ<br>い<br>た<br>こ<br>っ<br>た<br>ら<br>な<br>い<br>こ<br>っ<br>い<br>っ<br>い<br>っ<br>い<br>っ<br>い<br>っ<br>い<br>っ<br>い<br>っ<br>い<br>っ<br>い<br>っ<br>い<br>っ<br>い<br>っ<br>い<br>っ<br>い<br>っ<br>い<br>っ<br>い<br>っ<br>い<br>っ<br>い<br>っ<br>い<br>い<br>っ<br>い<br>っ<br>い<br>っ<br>い<br>っ<br>い<br>い<br>い<br>っ<br>い<br>っ<br>い<br>っ<br>い<br>っ<br>い<br>っ<br>い<br>っ<br>い<br>っ<br>い<br>っ<br>い<br>い<br>っ<br>い<br>っ<br>い<br>っ<br>い<br>っ<br>い<br>っ<br>い<br>っ<br>い<br>っ<br>い<br>っ<br>い<br>っ<br>い<br>っ<br>い<br>っ<br>い<br>っ<br>い<br>い<br>い<br>っ<br>い<br>い<br>い<br>い<br>い<br>い<br>い<br>い<br>い<br>い<br>い<br>い<br>い | C 代码查问     C 代码查问     C 代码查问     C 代码查问     C 代码查问     C 代码查问     C 代码查问     C 代码查问     C 代码查问     C 代码查问     C 代码查问     C 代码查问     C 代码查问     C 代码查问     C 代码查问     C 代码查问     C 代码查问     C 代码查问     C 代码查问     C 代码查问     C 代码查问     C 代码查问     C 代码查问     C 代码查     C 代码查     C 代码查     C 代码     C 代码     C |                                             |
| 4、连接您的ŧ<br><b>€ ette ::::</b>                                 | 現行界面,选择"使用传统方式验证"。<br>定<br>空                                                                                                    | <u> と 代の合わり</u><br>た の<br>た の<br>た<br>た                                                                                                    |                                             |
| 4、连接您的ŧ                                                       | 現行界面,选择"使用传统方式验证"。<br>な<br>な                                                                                                    | C 代奶查內     在     CA     在     SA     CA     CA      | 交易         ● ●                              |
| <b>4、连接您的</b> \$<br><b>€ 4 ( ( ( ( ( ( ( ( ( (</b>            | <section-header></section-header>                                                                                                    | C 代码查问     C 代码查问     C 代码查问     C 代码查问     C 代码查问     C 代码查问     C 代码查问     C 代码查问     C 代码查问     C 代码查问     C 代码查问     C 代码查问     C 代码查问     C 代码查问     C 代码查问     C 代码查问     C 代码查问     C 代码查问     C 代码查问     C 代码查问     C 代码查问     C 代码查问     C 代码查问     C 代码查问     C 代码查问     C 代码查问     C 代码查     C 代码查     C 代码查     C 代码查     C 代码     C 代码     C 代 |                                             |
| 4、连接您的ŧ<br>€<br>€<br>€<br>€<br>€                              | <section-header></section-header>                                                                                                    |                                                                                                    |                                             |

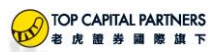

5、存款转账信息界面,为这次存款信息进行命名,并填写您的银行账户信息,之后点击 搜索 按钮,输入 ABA 路径号码,搜索接收银行。

| <u>الله ومناجعة الله المعامم المعامم المعامم المعامم المعامم المعامم المعامم المعامم المعامم المعامم المعامم الم</u> | 转账资金                                   | AP                                                                                                    | Q 代码查询                                                                    | <u>交易</u> 《 |
|----------------------------------------------------------------------------------------------------|----------------------------------------|----------------------------------------------------------------------------------------------------|---------------------------------------------------------------------------|-------------|
|                                                                                                    | <del>存款转账信息</del><br>连接您的银行账           | 长户:传统验证                                                                                                    |                                                                           |             |
|                                                                                                    | 货币<br>为您要保存的有限款指令命名<br>存取款指令信息使用       | USD<br>ACH-ceshi <mark>此处随意命名,5-25位数字或英文</mark><br>備记与第记-取現与存款 -                                                                  | <b>传统ACH验证</b><br>系统全绘时向您的银行发起两弯随机存款。<br>输入准确的存款全额来完成验证程序(通常<br>需到2个工作日)。 |             |
|                                                                                                    | 银行所在国家<br>银行账户类型<br>银行账户号码<br>确认银行账户号码 | <ul> <li>美国</li> <li>支票時半</li> <li>选择您的账户类型</li> <li>123456789</li> <li>此处填写银行账户号</li> <li>22456789</li> <li>此处重写银行账户号</li> </ul> |                                                                           |             |
|                                                                                                    | 接收银行<br><b>**</b> 完成后点击打               | 史家                                                                                                    |                                                                           |             |
| 5                                                                                                    | 網                                      | No.                                                                                                    |                                                                           | <b>建</b> 设  |

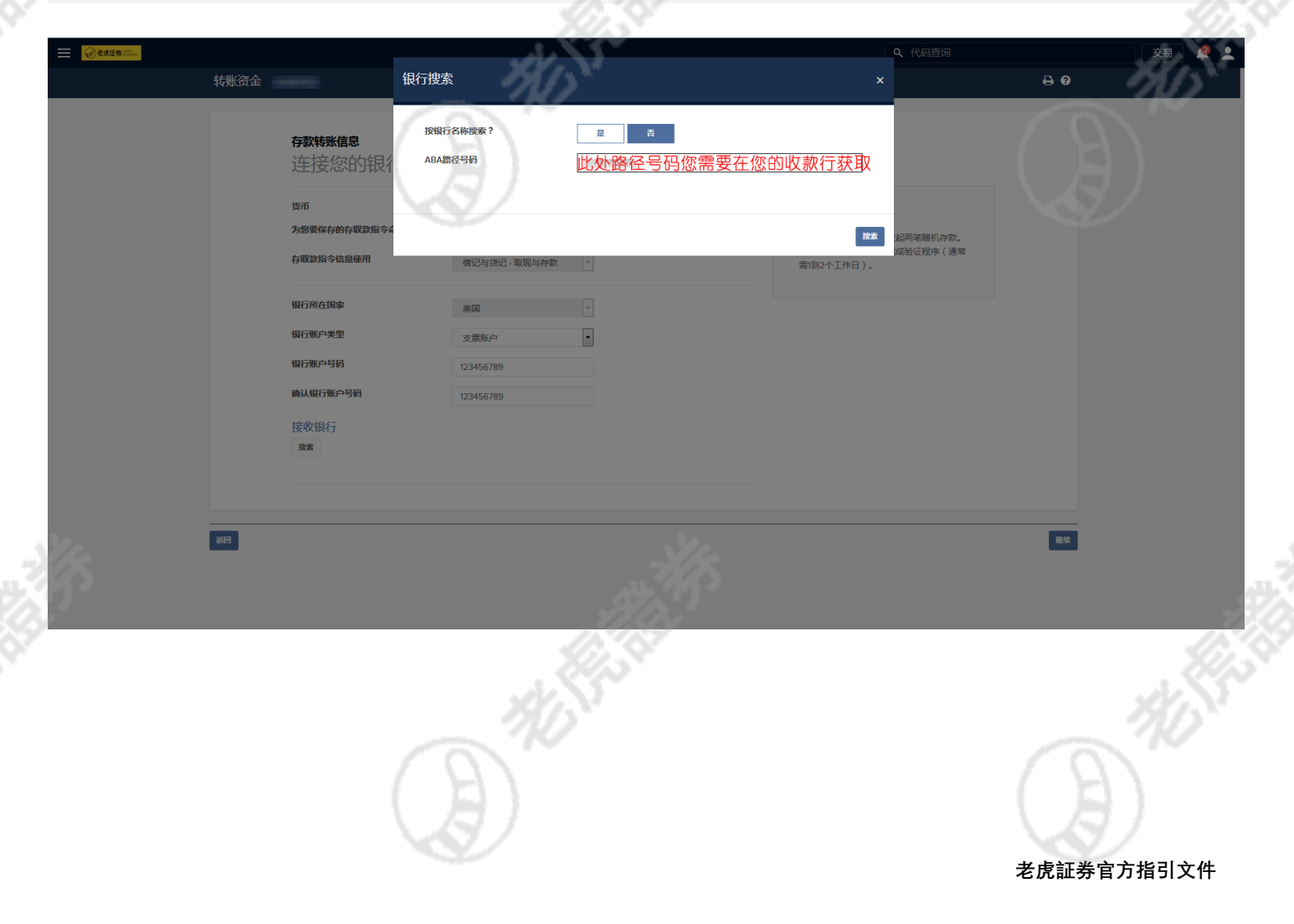

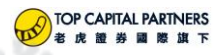

|                    | 3                                                                                                    |                    | Q 代码查询         | 交易 🧟 |
|--------------------|----------------------------------------------------------------------------------------------------|--------------------|----------------|------|
| 转账资金 U8185562      | 银行搜索                                                                                                    | 87                 | ×              | 80   |
| 存款转账信息             | 下列眼行符合您的搜索条件。<br><b>银行名称和地址</b>                                                                         | 银行路径号码             |                |      |
| 连接您的银行             | Bank of America, National Association<br>100 N TRYON ST, STE 170<br>CHARLOTTE, North Carolina 28202, 美国 | ABA路径号码: 026009593 |                |      |
| 货币<br>为您要保存的存取款指令4 | BANK OF AMERICA, N.A.<br>222 BROADWAY<br>NEW YORK, New York 10038, 美国                                   | ABA路径号码: 026009593 | 起两笔随机存款。       |      |
| 存取款指令信息使用          |                                                                                                    |                    | 加約四加利率行為(11週7年 |      |
| 银行所在国家             | <b>亚新读</b> 家                                                                                            |                    | _              |      |
| 银行账户失型             | 支票账户 ▼                                                                                                  |                    |                |      |
| 确认银行账户号码           | 123456789                                                                                               |                    |                |      |
| 接收银行               |                                                                                                    |                    |                |      |
|                    |                                                                                                    |                    |                |      |
| 返回                 |                                                                                                    |                    |                | 能续   |
|                    |                                                                                                    |                    |                |      |

7、选择银行后进入以下界面,请确认您填写的信息无误,并按照示例签名,同时输入登录 IB 官网的用户名、 密码,通过 IBKR 验证后点击继续。

|       |                                                                                                    | Q、代码查询 🕺 🙎 👱 |
|-------|----------------------------------------------------------------------------------------------------|--------------|
|       |                                                                                                    |              |
|       | 信息名称 ACH-teshi                                                                                                    |              |
|       | WFF会W Bank of America, Nasional Association                                                                                                    |              |
|       | 留行調味 100 N (FICN 9 1, STE 1/0, CHARLE) TE, North Cartoine 2800(2) 美国 2800(2) 美国                                                                                                    |              |
|       | ABA做任時间 02000993                                                                                                    |              |
|       | (研究) (研究) (研究) (研究) (研究) (研究) (研究) (研究)                                                                                                    |              |
|       | \$P\$小师户关注: 又取识户                                                                                                    |              |
|       | 签合<br>器/U用表示的(1407/20)1年7倍名;先(1607)<br>• 然民改善而正学师师或(7508/2012年/1509/2012年)上述发展新产学品描述于全方用计符子件结构。<br>• 然民改善而正学师和成《可能》注意者/UFLATAFTICATION (1507/2012年)、了其常计和中工资编录学组织生成。<br>• 就民政善而正学师和成《可能》注意了是可能是可能编述文法工作学和指定生,活形已是建立的情况处例。<br>• 可能要是通过中国和成《可能》注意了 |              |
|       | 本人认可,前述信息及股户中遭害强迫中提供的所有其他信息均属实、准确,加加特性自我注重大变化,本人可算通过也才部件遵知器适应册,本人括约副适应并在必需时确认信<br>是的原题性。                                                                                                    |              |
|       | 用P8: tgry/0278                                                                                                    |              |
|       | 第11年8日 (11月1日) 111月1日 111日 111日 111日 111日 111日 1                                                                                                    |              |
|       |                                                                                                    |              |
|       | 输入函数就名等码子子标签名<br>输入组织站在开握过互联系发出实际者的称,我已是这样提升了中遭过超十倍时的所有信息;我可看最高亚并仿确此举信息,我可看到此举信息之近来;且我提能并可看我<br>的每子做名之效力带对于平均做名。                                                                                                    |              |
|       | 素化: Li YANG                                                                                                    |              |
|       | HPS //                                                                                                    |              |
| 9×19* |                                                                                                    |              |
|       | 677                                                                                                    |              |
|       | Ease                                                                                                    |              |
|       | MD.                                                                                                    | 70           |
|       |                                                                                                    |              |
|       |                                                                                                    |              |
|       |                                                                                                    | 老虎証券官方指引文件   |

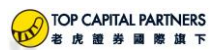

8、当您看到如下页面时,请根据提示,于 1-2 个工作日内通过您的银行账户查询 IB 向您的账户打入的两笔 小额资金。当您的银行账户收到资金时,请再次登录 IB 官网,点击右上角 🔮 标识,然后点击 🖈 🚓 👼 这一选项。

|                                                                                            |                                                                                                    | i · · · · · · · · · · · · · · · · · · · |
|--------------------------------------------------------------------------------------------|----------------------------------------------------------------------------------------------------|-----------------------------------------|
| 转账资金                                                                                       | N/N                                                                                                    | 80                                      |
|                                                                                            | ()<br>)<br>)<br>)<br>)<br>)<br>()<br>)<br>)<br>)<br>)<br>()<br>)<br>)<br>)<br>()<br>)<br>)<br>)<br>()<br>)<br>()<br>(                                                                                                    |                                         |
| 1 指令                                                                                       |                                                                                                    |                                         |
| この別が中止総合はようべきに除す<br>構成して影響で有可な活躍<br>をむくって正日月、別<br>登録を中国管理主番号<br>・待定及目下会者一条<br>・ 名喩入了此美全都并指 | 74801年91日回日,1987年20日3月7月7月11月1日。<br>公園是近行時候:<br>2001年上銀行時時出訪研究上4803金升借已一卷相同金額的資金。<br>2001年19月15月8月1日。<br>2017年1月19日,忽點可在設金转影中使用该存取政策令信息。                                                                                                    |                                         |
| 信息名称                                                                                       |                                                                                                    |                                         |
| 银行名称                                                                                       | and a result result for the second                                                                                                    |                                         |
| ABA路径号码                                                                                    |                                                                                                    |                                         |
| 银行账户号码                                                                                     | Constant Constant Con |                                         |
|                                                                                            |                                                                                                    |                                         |

9、在待定项目中,选择核实金额选项,并填写您的银行账户收到的两笔小额资金,然后点击"验证"。

| eate Star |                 | 核实金额        |                                                                                                    | Q 代码直询 🖉 单 🔁                                                                                                    |
|-----------|-----------------|-------------|----------------------------------------------------------------------------------------------------|----------------------------------------------------------------------------------------------------|
|           |                 |             |                                                                                                    |                                                                                                    |
|           | 2019-04-26 核实金额 | 信息名称        |                                                                                                    | 查看                                                                                                    |
|           |                 | 银行名称        | And Alexand Parcel Parcents                                                                                                    |                                                                                                    |
|           |                 | ABA路径号码     | and the second second sec |                                                                                                    |
|           |                 | 银行账户号码      | 1.00.000                                                                                                    |                                                                                                    |
|           |                 | 银行账户类型      | 支票账户                                                                                                    |                                                                                                    |
|           |                 | 通过输入两个适用此银行 | 的随机贷方将款金额金证对该银行账户的访问权限。                                                                                                    |                                                                                                    |
|           |                 | 贷方金额1       | 🖉 此处填写收到的资金金额                                                                                                    |                                                                                                    |
|           |                 | 贷方金额2       | //////////////////////////////////////                                                                                                    |                                                                                                    |
|           |                 |             |                                                                                                    |                                                                                                    |
|           |                 | 取消请求        | 始正                                                                                                    |                                                                                                    |
|           |                 |             |                                                                                                    |                                                                                                    |
| 1/1-      |                 |             |                                                                                                    |                                                                                                    |
| 100       |                 |             |                                                                                                    |                                                                                                    |
|           |                 |             |                                                                                                    | 1997 - 1997 - 1997 - 1997 - 1997 - 1997 - 1997 - 1997 - 1997 - 1997 - 1997 - 1997 - 1997 - 1997 - 1997 - 1997 - |
|           |                 |             |                                                                                                    |                                                                                                    |
|           |                 |             |                                                                                                    |                                                                                                    |
|           |                 |             |                                                                                                    |                                                                                                    |
|           |                 |             |                                                                                                    |                                                                                                    |
|           |                 |             |                                                                                                    | 1155°                                                                                                    |
|           |                 | 100         |                                                                                                    |                                                                                                    |
|           |                 |             |                                                                                                    |                                                                                                    |
|           |                 |             |                                                                                                    |                                                                                                    |
|           |                 |             |                                                                                                    |                                                                                                    |
|           |                 |             |                                                                                                    |                                                                                                    |

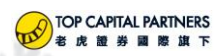

## 10、验证完成后关闭此选项。

|                 |                                                           | 14167        |    |    | 交易 🖳 👤 |
|-----------------|-----------------------------------------------------------|--------------|----|----|--------|
| 待定项目            | 核实金额                                                      | 145          | ×  | 80 | . 24   |
| <b>设有新的特定语目</b> | 信息名称<br>银行名称<br>ABA航径号码<br>银行预户号码<br>银行预户类型<br>您的存取款指令信息已 | 支原联户<br>效原联户 |    |    |        |
|                 |                                                           |              | 关闭 |    |        |
|                 |                                                           |              |    |    |        |
|                 |                                                           |              |    |    |        |
|                 |                                                           |              |    |    |        |
|                 |                                                           |              |    |    |        |

11、返回转账与支付—资金转账页面,选择存入资金,找到您已保存的银行信息,点击 🦉 , 之后在存款 转账信息页面,输入您要存入的金额,"是否使其成为重复性转账",请选择"否",然后点击继续。

| <b>一 <i> </i></b> | 转账资金                                   | Q、代码查询                               | <b>₽ 0</b> | 交易 🗳 💄 |
|-------------------|----------------------------------------|--------------------------------------|------------|--------|
|                   | <b>存入资金</b> 取出资金                       |                                      |            |        |
|                   | 向您的账户(1999552)存入资金                     | 存款常见问题<br>墨漆零题:1)新户基础终于入全?           |            |        |
|                   | 您已保存的存款信息                              |                                      |            |        |
|                   | > 自动清算所系统(ACH ) USD 选择                 | 如何取消存款通知?<br>如果我转账资金到我的交易账户,IBKR是否会自 |            |        |
|                   |                                        | 动进行转换?<br>显示更多                       |            |        |
|                   | 选择新的存款方式                               | 点击选择                                 |            |        |
|                   | 而神                                     |                                      |            |        |
|                   | 美元(USD)                                |                                      |            |        |
|                   |                                        |                                      |            |        |
|                   | ● 连接您的银行账户<br>使用自动清算所网络在入资全            | 918(7)                               |            |        |
|                   | 时间,行工作日或更短                             |                                      |            |        |
|                   | ▶ 其6详细信息                               |                                      |            |        |
| <u>1</u>          |                                        |                                      |            |        |
|                   |                                        |                                      |            |        |
|                   | 时间:取决于您的银行,最短可即时到账,最长需4个工作日<br>限制:没有限制 |                                      |            |        |
|                   | ▶ 其它详细信息                               |                                      |            |        |
|                   | <u></u>                                |                                      |            | 265    |
|                   |                                        |                                      |            |        |
|                   |                                        |                                      | 老虎証券官方     | 5指引文件  |

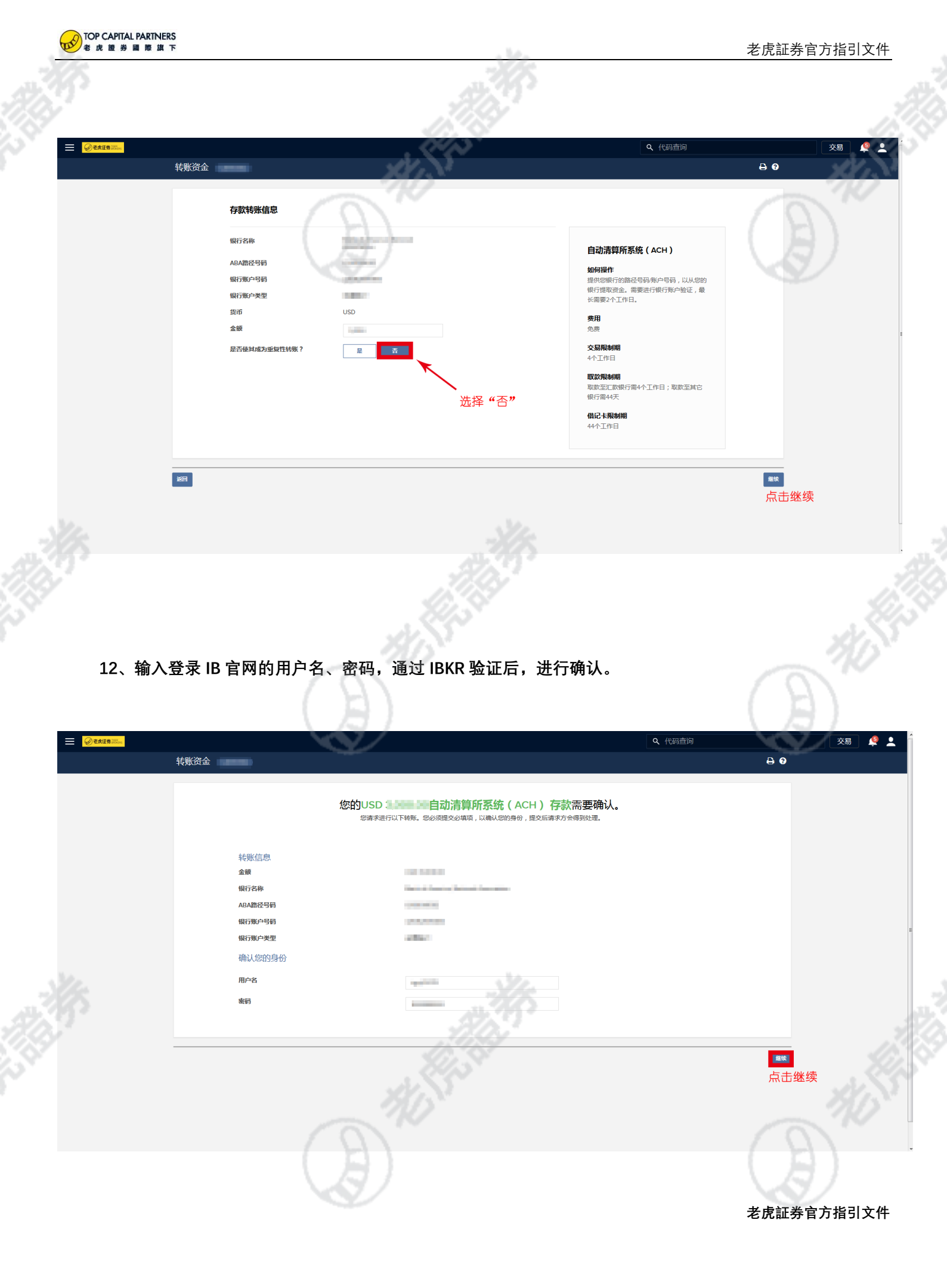

| TOP CAPITAL PARTNERS<br>老虎證券國際旗下 |                 |        |                                         | . 14-             |         |        | 老虎証券官  | 官方指引 | <u>文件</u> |
|----------------------------------|-----------------|--------|-----------------------------------------|-------------------|---------|--------|--------|------|-----------|
| <u>ک دیده دیده</u>               |                 |        |                                         | . TATA            |         | Q 代码查询 |        | 交易   | <u> </u>  |
| <b>车</b>                         | <b>し8185562</b> |        |                                         | 7,51              |         |        | ₽ 6    |      |           |
|                                  |                 |        | 113                                     | •                 |         |        |        |      |           |
|                                  |                 |        | 调                                       | <b>时</b> 谢        |         |        |        |      |           |
|                                  |                 | 您USD : | 的自动清算                                   | 算 <b>所系统(</b> ACH | ) 存款已提交 |        |        |      |           |
|                                  |                 |        | 参考号                                     | 92797601          |         |        | 10     |      |           |
|                                  | 转账信息            |        |                                         |                   |         |        |        |      |           |
|                                  | 银行各称<br>ABA路径号码 | V      | Conception in the local division of the |                   |         |        |        |      |           |
|                                  | 银行账户号码          |        | 0.000                                   |                   |         |        |        |      |           |
|                                  | 银行账户类型          |        | alla.                                   |                   |         |        |        |      |           |
| -                                |                 |        |                                         |                   |         | 开始新的转账 | 查看转账历史 |      |           |
|                                  |                 |        |                                         |                   |         |        |        |      |           |
|                                  |                 |        |                                         |                   |         |        |        |      |           |
|                                  |                 |        |                                         |                   |         |        |        |      |           |
|                                  |                 |        |                                         |                   |         |        |        |      |           |

13、以上操作完成后,可在转账与支付-转账历史中查询您的资金状态,一般 1—2 个工作日后资金会到达您的账户。请注意:ACH 方式入金,资金到账后,需经过 4 个工作日的交易限制期后方可进行交易。

|             |            |                 | 711.00                          |                                       |         |     |  |
|-------------|------------|-----------------|---------------------------------|---------------------------------------|---------|-----|--|
| 转账历史        |            |                 | Server.                         |                                       |         | 0 0 |  |
| 日期范囲(最多90天) |            |                 |                                 |                                       |         | C 🕈 |  |
| 搜索转账 ¥ Q    | 日期         | ▼ 状态            | ♦ 类型                            | ♦ 方法                                  | ♦ 金额/头寸 | •   |  |
| > 转账类型      | 2019-04-29 | 待处理<br>详情 您以自动》 | <b>存款</b><br>青節所系统 ( ACH ) 存入US | 自动清算所系统(ACH)<br>D 词读记忆到,我们正在等待接收燃的资金。 | USD     |     |  |
| > 方法        | 2019-04-25 | 待处理<br>详情 您以电汇  | 存款<br>存款存入HKI 的通知已              | 电汇<br>收到,我们正在等待接收您的资金。                | HKD     |     |  |
| > 状态        |            |                 |                                 |                                       |         |     |  |